**Special Diabetes Program for Indians (SDPI)** 

# Using Electronic Medical Record (EMR) System/WebAudit for RKM Data Submission

### IHS Division of Diabetes Treatment and Prevention October 19, 2023

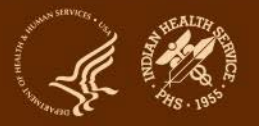

# **SDPI – Commonly Used Abbreviations**

- ADC = Area Diabetes Consultant
- Audit = IHS Diabetes Care and Outcomes Audit
- Best Practice = SDPI Diabetes Best Practice
- DDTP = IHS Division of Diabetes Treatment and Prevention
- DGM = IHS Division of Grants Management
- DMS = Diabetes Management System
- EMR = Electronic Medical Record
- NoA = Notice of Award for your SDPI Grant
- PHI = Protected Health Information
- PII = Personally Identifying Information
- RKM = Required Key Measure
- RPMS = Resource & Patient Management System
- SDPI = Special Diabetes Program for Indians
- SOS = SDPI Outcomes System

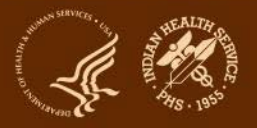

# What we'll be talking about today:

- 1. Brief recap of the Target Group for Best Practices and RKM Submission
- 2. Create a SDPI Register for your Target Group members
- 3. Generate a list of your Target Group members in QMAN
- 4. Create and Upload Audit Data File to upload into the WebAudit
- 5. Pull RKM data from the WebAudit System into the SOS System
- 6. Questions

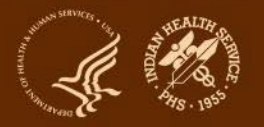

# **Recap of Requirements for 2023**

### **1. Best Practice Requirements:**

- a. Selected one Best Practice
- b. Described proposed activities/services
- c. Described and determined size of Target Group

### 2. RKM Data Submission into SDPI Outcomes System (SOS):

- a. Baseline (required)
- b. Midyear (optional)
- c. Final (required)

### 3. Guidance - Select a Best Practice that:

- a. Addresses needs identified in your community
- b. You could "move the needle on", show improvement using RKM data

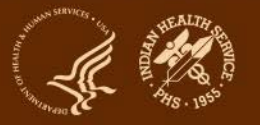

# Data Submission: Process and Methods Using an EMR

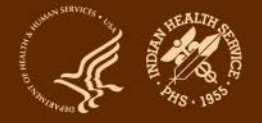

# Overview of steps for collecting and submitting RKM data

- 1. SOS access: Request (if you don't already have it).
- 2. Target Group:
  - a. Set up a list to track your Target Group. Add members when you know who they are.
  - b. Collect RKM data for Target Group members.
- 3. Best Practice and Target Group info: Enter into the SOS.
- 4. RKM data:
  - a. Gather/track locally or from RPMS/other EMR.
  - b. Submit to DDTP via the SOS.

# **RPMS: DMS to SOS Journey**

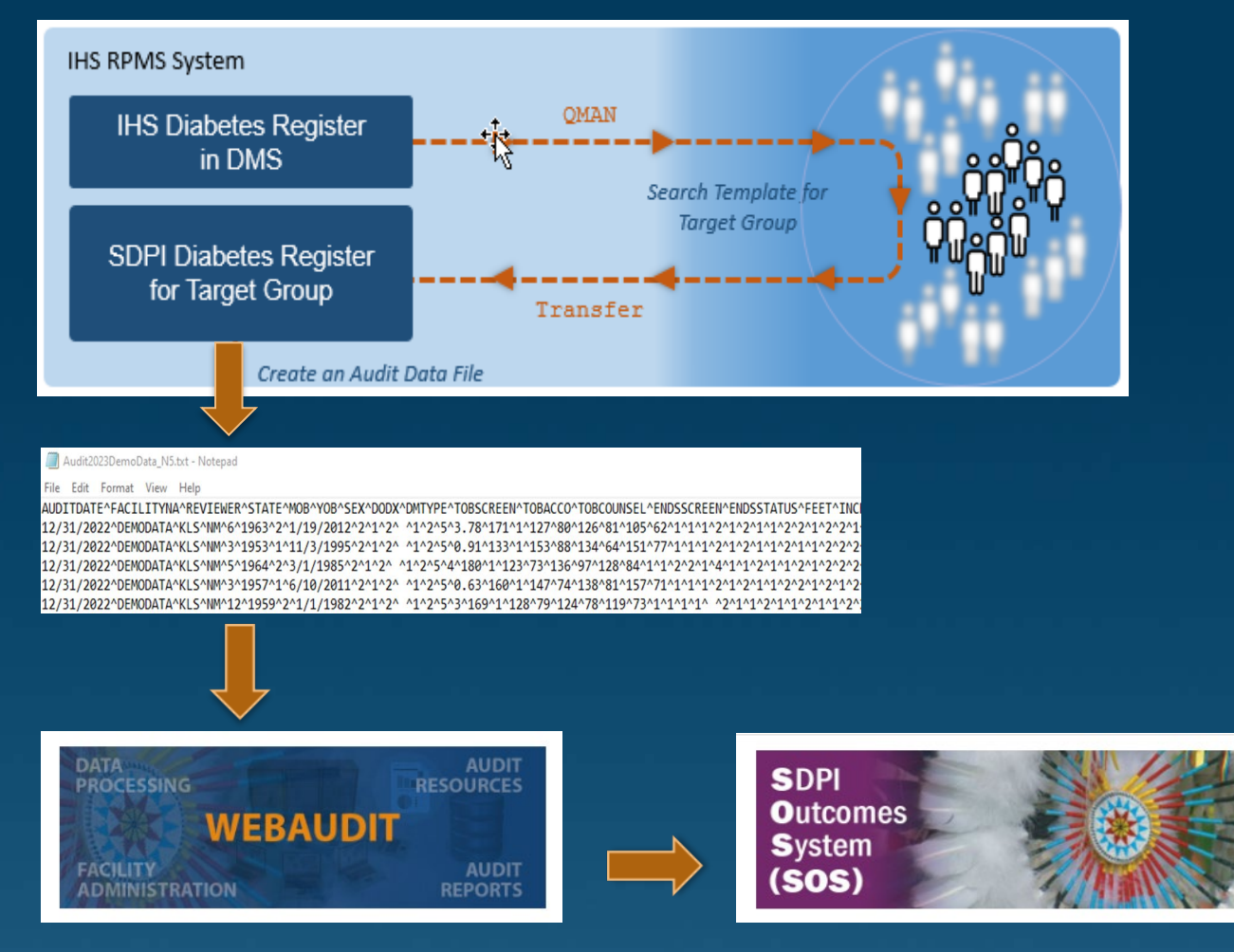

#### Upload as Interim Audit

#### Pull Interim Audit into SOS

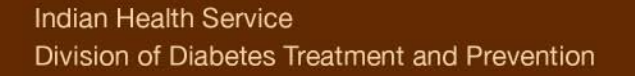

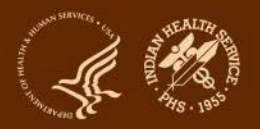

# Methods to Collect and Submit RKM Data for selected Target Group

- Use one of three methods:
  - 1. Pull from WebAudit
  - 2. Enter Individual
  - 3. Aggregate Data
- Choice of method depends on a number of factors
  - who is in your Target Group
  - access to RPMS or another EMR system

Note: You don't have to be on RPMS to use the WebAudit.

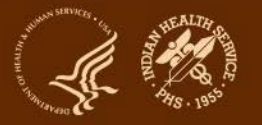

# Electronic Audits – RPMS vs. Other EMRs

- The process and requirements for conducting an electronic Audit depends on the EMR system being used.
- If using a non-RPMS system, then you will have to work closely with your IT and/or software provider to submit data electronically.
- The Audit data file has to be in a specified "delimited text" format in order to upload into the WebAudit program.
  - Applies for both RPMS and non-RPMS users.

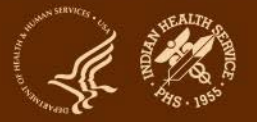

# Audits for RPMS vs. other EMRs

### Below are some specific examples. There are many other differences!

| Activity                         | RPMS                                                                                                    | Other EMR                  |
|----------------------------------|----------------------------------------------------------------------------------------------------|----------------------------|
| Software programming:<br>done by | IHS                                                                                                    | Software company or vendor |
| Preparation                      | <ul> <li>-Install patch –DMS (V2- P16)</li> <li>-Update site populated</li> <li>taxonomies</li> <li>-Review and update DM</li> <li>registry or create list of</li> <li>diabetes patients</li> </ul> | Software dependent         |
| Education<br>documentation       | RPMS specific coding<br>- Taxonomies, clinic codes                                                                                                    | System dependent           |

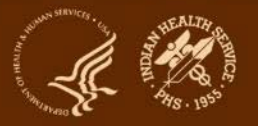

# **RKM Data Sources**

|                                                                                             | RPMS or another EMR                                                                                                    | Other                                                                                                    |  |
|---------------------------------------------------------------------------------------------|----------------------------------------------------------------------------------------------------|----------------------------------------------------------------------------------------------------|--|
| Target Group List:<br>Local                                                                 | Set up a register or template<br>(different from main DM registry)                                                                                                    | Keep track using Excel, paper, other                                                                                 |  |
| Target Group List:Upload and store in WebAuditSubmitting to IHSUpload and store in WebAudit |                                                                                                    | Enter into SOS                                                                                                    |  |
| <b>RKM Data for Target</b><br><b>Group Members</b>                                          | Upload and store in WebAudit                                                                                                    | Enter into SOS                                                                                                    |  |
| Baseline RKM Result                                                                         | <ul> <li>Two options:</li> <li>1. Create Audit data file for Target<br/>Group for Jan-Dec of previous<br/>year&gt;Upload into WebAudit&gt;Pull<br/>into SOS</li> <li>2. Aggregate (generally only for<br/>education BPs)</li> </ul> | <ul><li>Two options:</li><li>1. Individual Entry</li><li>2. Aggregate (often appropriate for education BP)</li></ul> |  |
| Final RKM Result                                                                            | Create Audit data file for Target<br>Group for Jan-Dec of budget<br>period>Upload into WebAudit>Pull<br>into SOS                                                                                                    | Submit into SOS using Individual<br>Entry                                                                            |  |

# Reasons to create a separate SDPI Register or Template from an IHS Register

- IHS Diabetes registers are usually updated throughout the year:
  - adding new diabetes patients
  - removing patients because they are no longer active at your facility
- SDPI Target Group members should remain the same during the grant period. Generally patients/participants will not be added.
- SDPI Target Group members may include some or all of the patients on your IHS Diabetes Register.
- An Audit report, RKM report, and Audit data export file can be generated in the RPMS/DMS program from an SDPI Register or Template.

Note: RPMS iCare panel or Excel spreadsheet can be created for tracking, but you cannot run a Diabetes Audit on these.

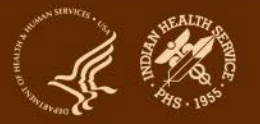

# **Register vs Template**

|                             | Register                                                                                                    | Template                                                                                                    |  |  |
|-----------------------------|----------------------------------------------------------------------------------------------------|----------------------------------------------------------------------------------------------------|--|--|
| Target Group List:<br>Local | <ul><li>Create a new Register in RPMS Case</li><li>Management for SDPI TG Register</li><li>separate from the IHS DM Register</li><li>Active patients</li></ul>                              | Create a Template in QMAN<br>from IHS DM Register<br>• Active patients                                                                                                    |  |  |
|                             | <ul> <li>Populate SDPI Target Group Register:</li> <li>1. Enter patients manually (one at a time)</li> <li>2. Transfer patients from a QMAN-generated search template</li> </ul>            | <ul> <li>QMAN Search Template</li> <li>1. One time search that<br/>remains static</li> <li>2. Can be used for reporting<br/>Baseline, Mid and Final<br/>Reporting</li> </ul>                            |  |  |
| RKM Data<br>Submission      | <ol> <li>In DMS create an Audit data file<br/>for Target Group using SDPI TG<br/>Diabetes Register for Jan-Dec of<br/>previous year&gt;Upload into<br/>WebAudit&gt;Pull into SOS</li> </ol> | <ol> <li>In DMS create an Audit data<br/>file for Target Group using</li> <li>Search Template created for<br/>Jan-Dec of previous<br/>year&gt;Upload into</li> <li>WebAudit&gt;Pull into SOS</li> </ol> |  |  |

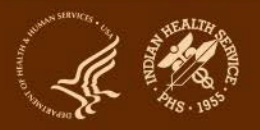

# IHS RPMS: DMS-Case Management-QMAN

- If you don't have access to the RPMS DMS, Case Management System (ACM) or QMAN, consult with your local IT about getting access.
- System users will require the following Security Keys : Diabetes Management System: BDMZMENU BDMZ REGISTER MAINTENANCE BDMZ SWITCH OLD DX ENTRIES

Case Management System: ACMZMENU

PCC Management Reports: APCLZMENU APCLZ TAXONOMY SETUP

**QMAN (menu option in DMS; but these keys are needed)** AMQQZMENU AMQQZCLIN AMQQZRPT

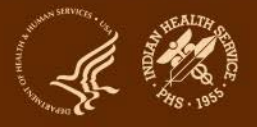

# **Case Management: Creating a Register**

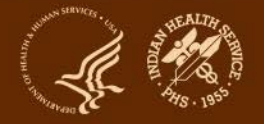

### \*\* CASE MANAGEMENT SYSTEM

\*\*

MAIN MENU

#### CR Create/Modify Register Structure

#### AU Add Authorized Users

- BL Build Supporting Lists
- DL Display Supporting Lists ...

#### AD Add/Delete Patients ...

- DE Data Entry
- RG Report Generation ...
- RD Resource Directory ...
- QMAN Q-Man (PCC Query Utility)
- DEL Delete Entire Register
- CLM Custom letter Management ...
- ECR Display/Edit Register Creator
- LTR Manage Recall Letters ...
- PDM Install Pre-Diabetes Register
- IDR Install IHS Diabetes Register

Select Case Management System <TEST ACCOUNT> Option: CR

### CASE MANAGEMENT SYSTEM

### **REGISTER SELECTION UTILITY**

IHS DIABETES 2021 SDPI DIABETES 2023 DKB DIABETES SDPI NON DIABETES DKB PREDIABETES DIABETES REGISTER IHS PREDIABETES 2023 SPECIAL DIABETES PI DKB DIABETES REGISTER SDPI diabetes register

**REGISTER: 2023 SDPI DIABETES [ENTER]** 

Note: "DIABETES" has to be in the "Register" Name.

REGISTER: 2023 SDPI DIABETES Are you adding '2023 SDPI DIABETES' as a new CMS REGISTER TYPE (the 42ND)? No// Y (Yes) REGISTER NAME: 2023 SDPI DIABETES// [ENTER] DATE ESTABLSD: T (OCT 13, 2023) REGISTER CREATOR: WILEY-BRADLEY,DORINDA// HEALTH SUMMARY DISPLAY: ??

A "YES" entry will display a message on the PCC Health Summary that the patient is a member of this Register. Consider the CONFIDENTIAL nature of this Register before answering "YES".

Choose from:

- 1 YES
- 0 NO

HEALTH SUMMARY DISPLAY: N NO BRIEF DESCRIPTION: SDPI PARTICIPANT LIST 2023

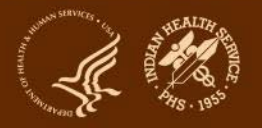

#### CUSTOMIZE 2023 SDPI DIABETES REGISTER

- 1) CARE PLANS
- 2) CASE HISTORY
- 3) CASE REVIEW DATES <\*\*
- 4) COMMENTS
- 5) COMPLICATIONS
- 6) DIAGNOSES
- 7) DIAGNOSTIC CRITERIA
- 8) ETIOLOGY

- 9) FAMILY MEMBERS
  10) INTERVENTIONS
  11) MEASUREMENTS
  12) MEDICATIONS
  13) RECALL DATES
  14) REGISTER DATA <\*\*</li>
  15) RISK FACTORS
  16) SERVICES
- 17) All data types

<\*\* Indicates automatic selection of Register Component

'A' to ADD, 'D' to DELETE option(s) or 'H' for HELP ==> [ENTER]

# Adding Authorized Users to New Registry

#### \*\* CASE MANAGEMENT SYSTEM \*\*

\*\*\*\*\*\*\*\*\*\*\*\*\*\*\*\*\*\*\*\*\*\*\*\*\*\*\*\*\*\*\*\*\*\*

### MAIN MENU

- CR Create/Modify Register Structure
- AU Add Authorized Users
- BL Build Supporting Lists
- DL Display Supporting Lists ...
- AD Add/Delete Patients ...
- DE Data Entry
- RG Report Generation ...
- RD Resource Directory ...
- QMAN Q-Man (PCC Query Utility)
- DEL Delete Entire Register

Select Case Management System Option: AU

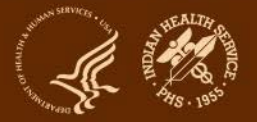

Indian Health Service Division of Diabetes Treatment and Prevention

**IHS DIABETES** 

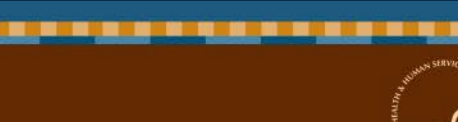

# REGISTER: 2023 SDPI DIABETES [ENTER]

2021 SDPI DIABETES 2023 DKB DIABETES SDPI NON DIABETES DKB PREDIABETES REGISTER IHS PREDIABETES 2023 SPECIAL DIABETES PI DKB DIABETES REGISTER SDPI diabetes register 2023 SDPI DIABETES

### **REGISTER SELECTION UTILITY**

CASE MANAGEMENT SYSTEM

# **Authorized User**

#### 2023 SDPI DIABETES REGISTER

### AUTHORIZED USERS

### Select AUTHORIZED USER: WILEY-BRADLEY,DORINDA Are you adding 'WILEY-BRADLEY,DORINDA' as a new AUTHORIZED USER (the 1ST for this CMS REGISTER TYPE)? No// Y (Yes) Select AUTHORIZED USER: [Add Additional Users]

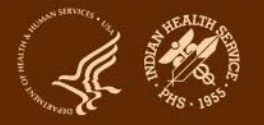

# Manual Entry Into Registry in CMS

#### 

\*\* CASE MANAGEMENT SYSTEM \*\*

#### MAIN MENU

- CR Create/Modify Register Structure
- AU Add Authorized Users
- BL Build Supporting Lists
- DL Display Supporting Lists ...
- AD Add/Delete Patients ...
- DE Data Entry
- RG Report Generation ...
- RD Resource Directory ...
- QMAN Q-Man (PCC Query Utility)
- DEL Delete Entire Register
- CLM Custom letter Management ...
- LTR Manage Recall Letters ...
- PDM Install Pre-Diabetes Register
- IDR Install IHS Diabetes Register

#### Select Case Management System Option: AD

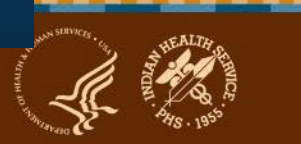

\*\* CASE MANAGEMENT SYSTEM \*\*

#### **REGISTER SELECTION UTILITY**

2023 DKB DIABETES 2023 SPECIAL DIABETES PI DKB DIABETES REGISTER IHS DIABETES 2021 SDPI DIABETES 2024 DIABETES REGISTER DKB PREDIABETES REGISTER 2023 SDPI DIABETES

**REGISTER: 2023 SDPI DIABETES** 

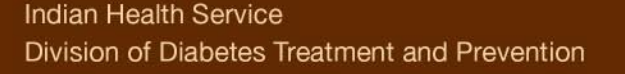

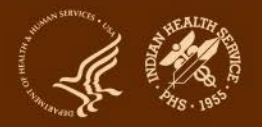

### 2023 SDPI DIABETES REGISTER

\*\*\*\*\*\*\*\*\*\*\*\*\*\*\*\*\*\*\*\*\*\*\*\*\*\*\*\*\*\*\*\*\*\*\*\*\*

### VERSION 2.0 PATIENT DATA MANAGEMENT

#### AP Add Patient(s)

- DP Delete Patient from Register
- TX Data Transfer From A Search Template

#### Select Add/Delete Patients Option: AP

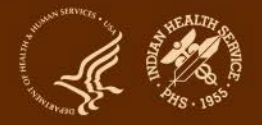

# Manual Entry of Patient into Registry

### 2023 SDPI DIABETES REGISTER

### PATIENT LOOKUP UTILITY

#### Select CLIENT

NAME OR CHART: 125369 [ENTER NAME OR CHART NUMBER]

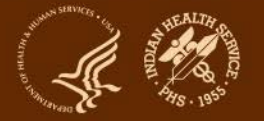

# Manual Entry in DMS

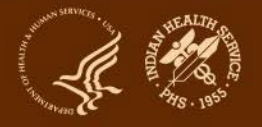

### \*\* DIABETES MANAGEMENT SYSTEM \*\*

### VERSION 2.0 (Patch 16) MAIN MENU

- RM Register Maintenance ...
- AS Audit Setup ...
- AR Audit Reporting ...

Select Diabetes Management System Option: RM

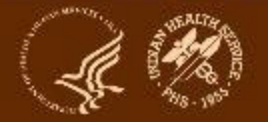

# \*\* DIABETES MANAGEMENT SYSTEM \*\*

### VERSION 2.0 (Patch 16) REGISTER MAINTENANCE

RM Register Management ... **Patient Management** PM **Update Diabetes Patient Data** DMU Add Patients from Template AP Delete Patient from the Register DEL LM Letter Management ... Register Reports ... RR **Display a Patient's DIABETES CARE SUMMARY** DPCS

Select Register Maintenance Option: **PM** 

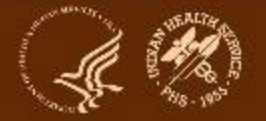

Select DIABETES Register

No. Register Name

# Active # members Las

Last patient update members

| 1 | 2023 SDPI DIABETES       | 0 | 0  | 06/30/2023 |
|---|--------------------------|---|----|------------|
| 2 | DKB PREDIABETES REGISTER | 6 | 6  | 12/02/2022 |
| 3 | IHS DIABETES             | 4 | 25 | 12/02/2022 |

Which REGISTER: (1-2): 1

Register being checked to update status of deceased patients.

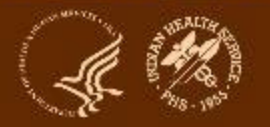

THIS SYSTEM CONTAINS CONFIDENTIAL PATIENT INFORMATION COVERED BY THE PRIVACY ACT. UNAUTHORIZED USE OF THIS DATA IS ILLEGAL

#### 

#### \*\* DIABETES MANAGEMENT SYSTEM \*\*

#### VERSION 2.0 (Patch 16) MAIN MENU – **2023 SDPI DIABETES**

Select PATIENT NAME: 125369

JALAPENO, JOLLY

#### F 03-04-1950 XXX-XX-5544 TST 125369

JALAPENO, JOLLY is not on the 2023 SDPI DIABETES

Add this client to the Register? NO// Yes

Note: Review 2023 DMS Orientation Webinar for additional information.

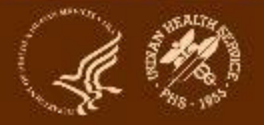

# QMAN: Creating a Search Template

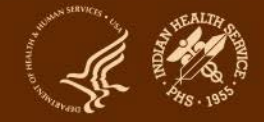

### \*\* CASE MANAGEMENT SYSTEM

\*\*

MAIN MENU

- CR Create/Modify Register Structure
- AU Add Authorized Users
- BL Build Supporting Lists
- DL Display Supporting Lists ...
- AD Add/Delete Patients ...
- DE Data Entry
- RG Report Generation ...
- RD Resource Directory ...
- QMAN Q-Man (PCC Query Utility)
- DEL Delete Entire Register
- CLM Custom letter Management ...
- ECR Display/Edit Register Creator
- LTR Manage Recall Letters ...
- PDM Install Pre-Diabetes Register
- IDR Install IHS Diabetes Register

Select Case Management System Option: QMAN

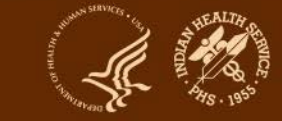

#### \*\*\*\*\* WELCOME TO Q-MAN: THE PCC QUERY UTILITY \*\*\*\*\*

\*\* WARNING...Q-Man produces confidential patient information.
\*\* View only in private. Keep all printed reports in a secure area.
\*\* Ask your site manager for the current Q-Man Users Guide.

Query utility: IHS PCC SUITE Q-MAN Ver. 2.0 Current user: DORINDA WILEY-BRADLEY Chart numbers will be displayed for: 2021 DEMO HOSPITAL (INST) Access to demographic data: PERMITTED Access to clinical data: PERMITTED Programmer privileges: YES

Enter RETURN to continue or '^' to exit: [ENTER]

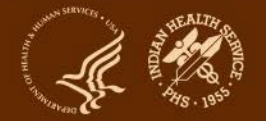

#### \*\*\*\*\* Q-MAN OPTIONS \*\*\*\*\*

Select one of the following:

- **1** SEARCH PCC Database (dialogue interface)
- 2 FAST Facts (natural language interface)
- 3 RUN Search Logic
- 4 VIEW/DELETE Taxonomies and Search Templates
- 5 FILEMAN Print
- 9 HELP
- 0 EXIT

Your choice: SEARCH// PCC Database (dialogue interface) [ENTER]

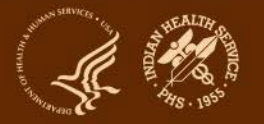

#### \*\*\*\*\* SEARCH CRITERIA \*\*\*\*\*

What is the subject of your search? LIVING PATIENTS // REGISTER REGISTER

Include list of upcoming appts for the patient? NO// [ENTER]

Which CMS REGISTER: IHS DIABETES [Your main Diabetes Register]

Register being checked to update status of deceased patients. Select the Patient Status for this report

- 1 Active
- 2 Inactive
- 3 Transient
- 4 Unreviewed
- 5 Deceased
- 6 Non-IHS
- 7 Lost to Follow-up
- 8 All Register Patients

Which Status(es): (1-8): 1// 1 [ENTER]

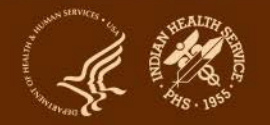
Select the Diabetes Register Diagnosis for this report

Select one of the following:

- 1 Type 1
- 2 Type 2
- 3 Type 1 & Type 2
- 4 Gestational DM
- 5 Impaired Glucose Tolerance
- 6 All Diagnoses

Which Register Diagnosis: All Diagnoses// All Diagnoses.... [ENTER]

There are 4 register patients for the combination selected.

Attribute of IHS DIABETES: [ENTER] [No additional attributes]

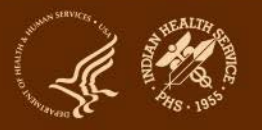

#### \*\*\*\*\* Q-MAN OUTPUT OPTIONS \*\*\*\*\*

Select one of the following:

- 1 DISPLAY results on the screen
- 2 PRINT results on paper
- 3 COUNT 'hits'
- **4** STORE results of a search in a FM search template
- 5 SAVE search logic for future use
- 6 R-MAN special report generator
- 7 DELIMITED file via screen capture
- 9 HELP
- 0 EXIT

Your choice: DISPLAY// 4 STORE results of a search in a FM search template

Enter the name of the SEARCH TEMPLATE: DKB 2023 SDPI TEMPLATE

Enter the name of the SEARCH TEMPLATE: DKB 2023 SDPI TEMPLATE Are you adding 'DKB 2023 SDPI TEMPLATE' as a new SORT TEMPLATE? No// Y (Yes)

DESCRIPTION: No existing text Edit? NO//

Next, you will be asked about creating your template in background...

Answer 'YES' to run in background.

To run in background means to pass the template creation job off to Taskman. Your terminal will be released so additional RPMS work may be performed while the template is being created. When finished, Taskman will send you a Mailman message indicating that the job is ready. Then, you may use the template in future Qman searches, PGEN, VGEN and other reports that can utilize templates.

Answer 'NO', to create the search template in foreground.

While the template is being created, data will be displayed to your screen. When the job has finished, you will have the opportunity to go to PGEN or VGEN. Remember ... some templates may take a very long time to finish.

Press ENTER to continue or '^' to quit:

Want to run this task in background? No// [ENTER EITHER Y or N]

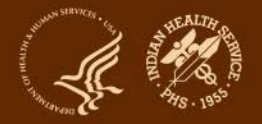

...HMMM, HOLD ON..

PATIENTS 2103 D NUMBER

MOUSE, MICKEY 385465 NO CASH, JOHNNY 185963 MOUSE, MINNIE JAN 77778 JALAPENO, JOLLY 125369

Search template completed... [DKB 2023 SDPI TEMPLATE]

This query generates 4 "hits" Time required to create search template: 55 SECONDS

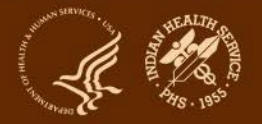

#### Select one of the following:

- P Go to PGEN
- V Go to VGEN
- Q Continue with Qman

### Enter your choice: Q// [ENTER] EXIT from QMAN

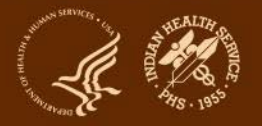

## Using RPMS to Create a Diabetes Template for Your SDPI Target Group

In RPMS: select Case Management System (ACM) (CSM) (CM)

- 1. Main Menu select QMAN
- 2. Select // Search PCC Database
- 3. Subject of search // Register [You will need to name your Registry]
- 4. Include appointment // No
- 5. Which CMS Register // [name the diabetes register your are searching]
- 6. Select patient status // [Active]
- 7. Select diagnosis// All diagnosis
- 8. Store results in a search template
- 9. Name the search template [Use your initials in Search Template]
- 10. Select how your want to create the template:
  - Yes, if you want template to run in background [Large Registry]
  - No, if you want template to run in the foreground

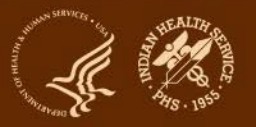

# Using the Search Template to Populate the SDPI Diabetes Register

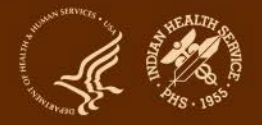

#### \*\*\*\*\*\*\*\*\*\*\*\*\*\*\*\*\*\*\*\*\*\*\*\*\*\*\*\*\*\*\*\*\*\*\*

## \*\* CASE MANAGEMENT SYSTEM

\*\*

MAIN MENU

- CR Create/Modify Register Structure
- AU Add Authorized Users
- BL Build Supporting Lists
- DL Display Supporting Lists ...
- AD Add/Delete Patients ...
- DE Data Entry
- RG Report Generation ...
- RD Resource Directory ...
- QMAN Q-Man (PCC Query Utility)
- DEL Delete Entire Register
- CLM Custom letter Management ...
- ECR Display/Edit Register Creator
- LTR Manage Recall Letters ...
- PDM Install Pre-Diabetes Register
- IDR Install IHS Diabetes Register

Select Case Management System Option: AD

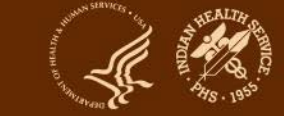

## 2023 SDPI DIABETES REGISTER

## VERSION 2.0 PATIENT DATA MANAGEMENT

AP Add Patient(s)DP Delete Patient from RegisterTX Data Transfer From A Search Template

Select Add/Delete Patients Option: TX

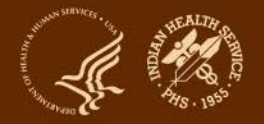

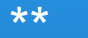

CASE MANAGEMENT SYSTEM

### Transfer from SEARCH TEMPLATE

Select SEARCH TEMPLATE: DKB 2023 SDPI TEMPLATE (June 30, 2023) User #3020 File #9000001 INQ

There are 4 patients in this SEARCH TEMPLATE.

### **REGISTER SELECTION UTILITY**

IHS DIABETES 2023 SDPI DIABETES DKB PREDIABETES REGISTER

\*\*

**REGISTER: 2023 SDPI DIABETES** 

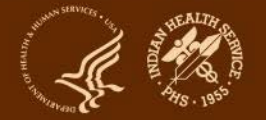

### **REGISTER: 2023 SDPI DIABETES**

Register being checked to update status of deceased patients.

Select one of the following:

A ACTIVEI INACTIVEU UNREVIEWED

Enter Patient Transfer Status: A// CTIVE

The following transfer has been selected:

From SEARCH TEMPLATE: DKB 2023 SDPI TEMPLATE To CMS register: 2023 SDPI DIABETES Transfer Status: A - ACTIVE

Is that what you want? No// Y

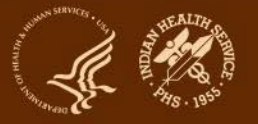

Transfer of patients will be done in background mode. All patients will be entered as ACTIVE. All cases should be reviewed and all patient data updated in the 2023 SDPI DIABETES register.

Press <ENTER> to continue..... [ENTER]

The SDPI DIABETES register is now populated.

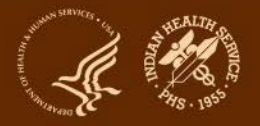

## Create an Audit Data (Export) File for Upload into the WebAudit

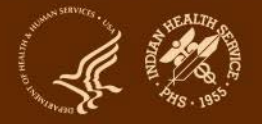

## \*\* DIABETES MANAGEMENT SYSTEM \*\*

## VERSION 2.0 (Patch 16) MAIN MENU

- RM Register Maintenance ...
- AS Audit Setup ...

AR Audit Reporting ...

Select Diabetes Management System Option: AR

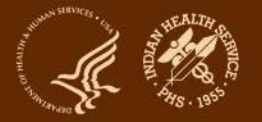

\*\* DIABETES MANAGEMENT SYSTEM \*\*

VERSION 2.0 (Patch 16) DEMO HOSPITAL (INST) AUDIT REPORTING

- DM23 2023 Diabetes Audit
- DM22 2022 Diabetes Audit
- DM21 2021 Diabetes Audit
- DM20 2020 Diabetes Audit
- DM19 2019 Diabetes Audit

### Select Audit Reporting Option: DM23

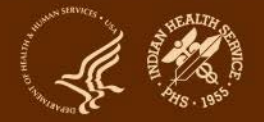

Select Audit Setup Option: DQC 2023 Data Quality Check Report

In order for the 2023 DM AUDIT Report to find all necessary data, several taxonomies must be established. The following taxonomies are missing or have no entries:

LABORATORY TEST taxonomy [BGP HEP C TESTS TAX] contains a panel test: HEPATITIS C PROFILE and should not. DRUG taxonomy [DM AUDIT AMYLIN ANALOGUES] has no entries DRUG taxonomy [DM AUDIT COLESEVELAM DRUGS] has no entries LABORATORY TEST taxonomy [DM AUDIT HGB A1C TAX] contains a panel test: HGB A1c (R) and should not. DRUG taxonomy [DM AUDIT SULFONYLUREA-LIKE] has no entries DRUG taxonomy [DM AUDIT TIRZEPATIDE DRUGS] has no entries

End of taxonomy check. HIT RETURN:

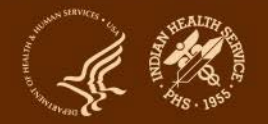

| Select DIABETES Register<br>No. Register Name |                        | # Active # members Last patient upda<br>members |   |            |
|-----------------------------------------------|------------------------|-------------------------------------------------|---|------------|
| 1                                             | 2023 DKB DIABETES      | 6                                               | 6 | 07/24/2023 |
| 2                                             | 2023 SDPI DIABETES     | 4                                               | 4 | 06/30/2023 |
| 3                                             | IHS DIABETES           |                                                 |   |            |
| Wh                                            | ich REGISTER: (1-5): 2 |                                                 |   |            |

\*\*

## DIABETES MANAGEMENT SYSTEM

\*\*

## VERSION 2.0 (Patch 17) MAIN MENU - 2023 SDPI DIABETES

Enter the date of the audit. This date will be considered the ending date of the audit period. For most data items all data for the period one year prior to this date will be reviewed.

Enter the Audit Date: 06/30/2023 (optional mid-year Interim)

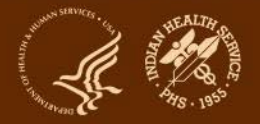

#### Select one of the following:

- P Individual Patients
- S Search Template of Patients
- C Members of a CMS Register
- E E-Audit (predefined set of patients)

Run the audit for: P// C Members of a CMS Register Do you want to select register patients with a particular status? Y// ENTER Which status: A// ACTIVE

There are **4** patients in the 2023 SDPI DIABETES register with a status of A. You have selected a register or template/cohort of patients. You can run the audit just for the subset of patients in the cohort or register who live in a particular community or have a particular primary care provider.

Limit the audit to one or more primary care providers? N// ENTER Note: (After each // select default by hitting ENTER)

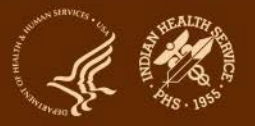

There are 4 patients selected so far to be used in the audit.

Select one of the following:

A ALL Patients selected so far
 R RANDOM Sample of the patients selected so far

Do you want to select: A// LL Patients selected so far

Select one of the following:

- 1 Print Individual Reports
- 2 Create AUDIT EXPORT file
- 3 Audit Report (Cumulative Audit)
- 4 Both Individual and Cumulative Audits
- 5 SDPI RKM Report

Enter Print option: 1// 2 Create AUDIT EXPORT file

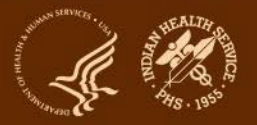

The file generated will be in a "^" delimited format. You can use this file to review your data in EXCEL if you so choose.

Enter the name of the FILE to be Created (3-20 characters): DKB 2023 SDPI TG

I am going to create a file called dkb 2023 sdpi tg.txt which will reside in the G:\EXPORT\ directory on your RPMS server. It is the same directory that the data export globals are placed.

See your site manager for assistance in finding the file after it is created. PLEASE jot down and remember the following file name: \*\*\*\*\*\*\*\*\*\* dkb 2023 sdpi tg.txt \*\*\*\*\*\*\*\*\*

It may be several hours (or overnight) before your report and flat file are finished.

The records that are generated and placed in file dkb 2023 sdpi tg.txt are in a format readable by Excel. For a definition of the format please see your user manual.

Is everything ok? Do you want to continue? Y// Y [ENTER]

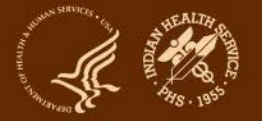

Select one of the following:

- Include ALL Patients
- E Exclude DEMO Patients
- O Include ONLY DEMO Patients

Demo Patient Inclusion/Exclusion: E// xclude DEMO Patients

Won't you queue this ? Y// [SELECT either Y or N] Requested Start Time: NOW// [ENTER] or [ENTER a date/time]

Note: QUEUE – may want to select YES if registry is large.

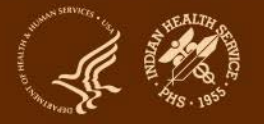

## Audit Export Data File from your Search Template

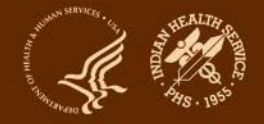

## \*\* DIABETES MANAGEMENT SYSTEM \*\*

## VERSION 2.0 (Patch 16) MAIN MENU

- RM Register Maintenance ...
- AS Audit Setup ...

AR Audit Reporting ...

Select Diabetes Management System Option: AR

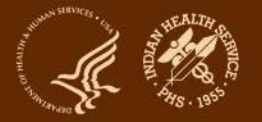

| Se | elect DIABETES Register |                       |       |                              |
|----|-------------------------|-----------------------|-------|------------------------------|
| No | o. Register Name        | # Active #<br>members | # mer | nbers Last patient<br>update |
| 1  | 2023 DKB DIABETES       | 6                     | 6     | 07/24/2023                   |
| 2  | IHS DIABETES            | 4                     | 6     | 06/30/2023                   |
| 3  | 2023 SDPI DIABETES      | 4                     | 4     | 10/13/2023                   |

## Which REGISTER: (1-3): 2

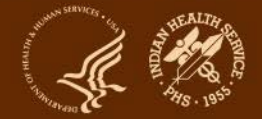

## DIABETES MANAGEMENT SYSTEM

\*\*

#### VERSION 2.0 (Patch 16) MAIN MENU – IHS DIABETES [MAIN REGISTRY]

Enter the date of the audit. This date will be considered the ending date of the audit period. For most data items all data for the period one year prior to this date will be reviewed.

Enter the Audit Date: 06/30/2023 (JUN 30, 2023)

Select one of the following:

\*\*

| P | Individual Patients         |
|---|-----------------------------|
| S | Search Template of Patients |

- C Members of a CMS Register
- E E-Audit (predefined set of patients)

Run the audit for: P// S Enter Search Template Name: DKB 2023 SDPI TEMPLATE [QMAN SEARCH]

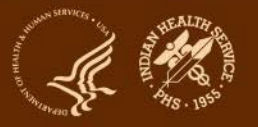

#### There are 4 patients in the DKE 2023 SDPI TEMPLATE template/cohort.

You have selected a register or template/cohort of patients. You can run the audit just for the subset of patients in the cohort or register who live in a particular community or have a particular primary care provider.

Limit the audit to one or more primary care providers? N// O

Limit the patients who live in a particular community? N// O [Hit ENTER for all Defaults]

Select one of the following:

| 1 Print Individual Reports |
|----------------------------|
|----------------------------|

- 2 Create AUDIT EXPORT file
- 3 Audit Report (Cumulative Audit)
- 4 Both Individual and Cumulative Audits
- 5 SDPI RKM Report

Enter Print option: 1// 2 [Same process for naming Audit Export file]

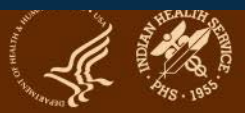

## **Audit Data File**

#### **Examples:**

Name Type
dkb 2023 SDPI TG.txt Text Document

Audit2023DemoData\_N5.txt - Notepad

#### File Edit Format View Help

#### Note:

- IT staff may need to retrieve the Audit Export File
  - Provide the name of the file and where you want it placed
  - Do not send it through email
- The Audit export file contains raw data; don't edit anything here. This can be opened the file using Notepad or other software that allows viewing.
- The original data file is the only one that can be uploaded into the WebAudit.

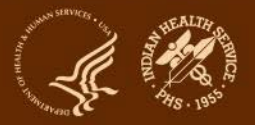

## **DMS: RKM Report**

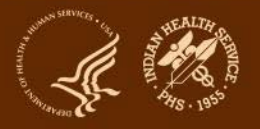

## \*\* DIABETES MANAGEMENT SYSTEM \*\*

## VERSION 2.0 (Patch 16) MAIN MENU

- RM Register Maintenance ...
- AS Audit Setup ...

AR Audit Reporting ...

Select Diabetes Management System Option: AR

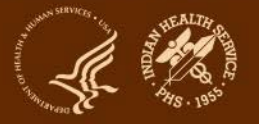

\*\* DIABETES MANAGEMENT SYSTEM \*\*

VERSION 2.0 (Patch 16) DEMO HOSPITAL (INST) AUDIT REPORTING

- DM23 2023 Diabetes Audit
- DM22 2022 Diabetes Audit
- DM21 2021 Diabetes Audit
- DM20 2020 Diabetes Audit
- DM19 2019 Diabetes Audit

## Select Audit Reporting Option: DM23

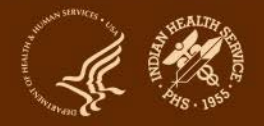

\*\*

### DIABETES MANAGEMENT SYSTEM

\*\*

## VERSION 2.0 (Patch 17) MAIN MENU - 2023 SDPI DIABETES

Enter the date of the audit. This date will be considered the ending date of the audit period. For most data items all data for the period one year prior to this date will be reviewed.

Enter the Audit Date: 06/03/2023

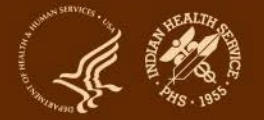

| Se<br>No | lect DIABETES Register<br>b. Register Name | # Active # members Last patient upd<br>members |   |            |  |  |
|----------|--------------------------------------------|------------------------------------------------|---|------------|--|--|
| 1        | 2023 DKB DIABETES                          | 6                                              | 6 | 07/24/2023 |  |  |
| 2        | 2023 SDPI DIABETES                         | 4                                              | 4 | 06/30/2023 |  |  |
| 3        | IHS DIABETES                               | 4                                              | 6 |            |  |  |

## Which REGISTER: (1-5): 2

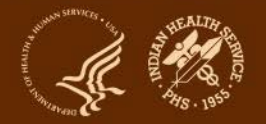

#### Select one of the following:

- 1 Print Individual Reports
- 2 Create AUDIT EXPORT file
- 3 Audit Report (Cumulative Audit)
- 4 Both Individual and Cumulative Audits
- 5 SDPI RKM Report

#### Enter Print option: 1// 5 SDPI RKM Report

#### Select one of the following:

- I Include ALL Patients
- E Exclude DEMO Patients
- O Include ONLY DEMO Patients

Demo Patient Inclusion/Exclusion: E//

#### Select one of the following:

- P PRINT Output
- B BROWSE Output on Screen

Do you wish to: P// B (BROWSE Output on Screen)

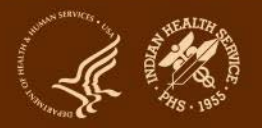

#### IHS Diabetes Care and Outcomes Audit - RPMS SDPI Required Key Measures Report for 2023 (01/01/2023 to 12/31/2023) Facility: DEMO HOSPITAL Annual Audit/SDPI Reporting 4 patients were audited

|                                                                                                    | # <u>of</u><br>Patients<br>(Numerator) | #<br>Considered<br>(Denominator) | Percent |
|----------------------------------------------------------------------------------------------------|----------------------------------------|----------------------------------|---------|
| Aspirin or Other Antiplatelet Therapy in Cardiovascular<br>In patients with diagnosed CVD, aspirin<br>or other antiplatelet/anticoagulant<br>therapy currently prescribed | Disease (CVD)<br>0                     | 0                                | 0%      |
| Blood Pressure (BP) Control<br>BP <140/<90 mmHg<br>(one value or mean of 2 or 3 values)                                                                                   | 1                                      | 4                                | 25%     |
| Chronic Kidney Disease Screening and Monitoring<br>In age >=18 years, both UACR and eGER done                                                                             | 0                                      | 3                                | 0%      |
| Dental Exam<br>Dental exam received                                                                                                    | 0                                      | 4                                | 0%      |
| Depression Screening<br>Screened and/or active diagnosis<br>during Audit period                                                                                           | 0                                      | 4                                | 0%      |
| Diabetes-Related Education<br>Any diabetes topic (nutrition,                                                                                                    | 2                                      | 4                                | 50%     |

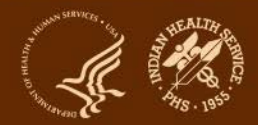

## **SDPI RKM Report**

Oct 14, 2023

Page 7

IHS Diabetes Care and Outcomes Audit - RPMS SDPI Required Key Measures Report for 2023 (07/01/2022 to 06/30/2023) Facility: DEMO HOSPITAL (INST) Annual Audit/SDPI Reporting

4 patients were audited

# of # Percent Patients Considered (Numerator) (Denominator)

| Immunizations: Pneumococcal<br>Pneumococcal vaccine (PCV15, PCV20,<br>or PPSV23) - ever | 2 | 4 | 50% |
|-----------------------------------------------------------------------------------------|---|---|-----|
| Immunizations: Tetanus/Diphtheria<br>Td/Tdap/DTap/DT - past 10 years                    | 0 | 4 | 0%  |

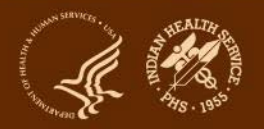
# WebAudit – SOS Uploading and Submitting RKM

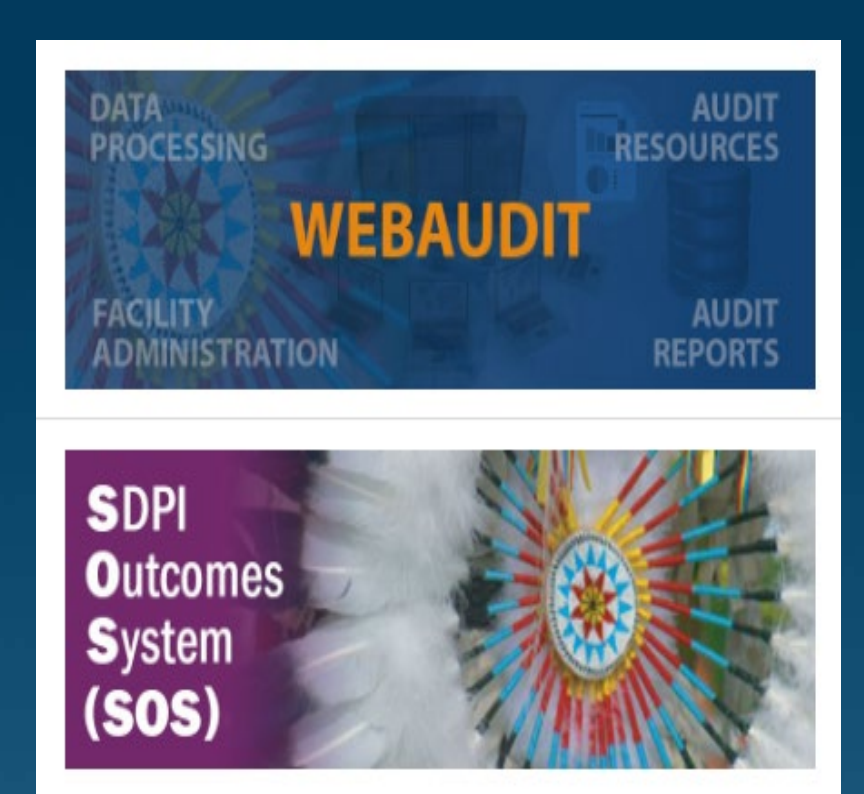

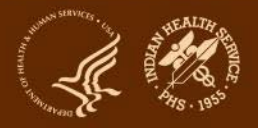

### SDPI Outcomes System (SOS) Webpage

#### Special Diabetes Program for Indians (SDPI) SDPI Outcomes System (SOS) Checklist for Submitting Required Key Measure (RKM) Data Last Updated: May 2023

#### Method: Electronic Medical Record (EMR) to WebAudit to SOS Time Period: 2023 Mid-Year (Optional) Goal Submission Date: June 30, 2023

| Step | Description                                                                                                    | Resources                   | Completed? |
|------|----------------------------------------------------------------------------------------------------|-----------------------------|------------|
| 1    | <b>Request access to the SOS</b> , if you do not already have it.<br>If you have accessed the SOS previously, but cannot remember your username, contact the SDPI team at <u>sdpi@ihs.gov</u> .                                                                                                    | SOS webpages <sup>1</sup>   |            |
| 2    | Review your program's previously submitted 2023 RKM result(s) in the SOS.         Steps:         - Log into the SOS.         - Click on "Submit RKM Data".         - Click on "Pull from WebAudit".         - Ensure 2023 is selected as the year (click "Go" next to the year).         - Baseline RKM result should be displayed in the section "RKM Results Submitted for FY 2023". Other (optional) results may also be displayed.         If baseline RKM result cannot be found or is not correct, contact your Area Diabetes Consultant <sup>2</sup> or the SDPI Team at sdpi@ibs.gov. | SOS webpages <sup>1</sup>   |            |
| 3    | <ul> <li>Review the list of your Target Group members in your EMR (RPMS or other).</li> <li>Tips: <ul> <li>In RPMS this can be a register or template of patients.</li> <li>Be sure to select the register or template for your 2023 Target Group.</li> <li>The number in the Target Group should be the same as the denominator for your baseline RKM result (Step 2).</li> </ul> </li> </ul>                                                                                                    | Best Practices <sup>3</sup> |            |

ttps://www.ihs.gov/sdpi/sdpi-outcomes-system-sos/

S23MidYearEMR

Indian Health Service Division of Diabetes Treatment and Prevention Page 1 of 3

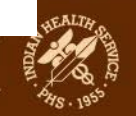

ttps://www.ihs.gov/diabetes/about-us/area-diabetes-consultants-adc/

ttps://www.ihs.gov/sdpi/sdpi-community-directed/diabetes-best-practices/

# Log into the System

Careers@IHS

Newsroom

| A  | WARNING!                                                                                                    |
|----|----------------------------------------------------------------------------------------------------|
|    | This warning banner provides privacy and security notices consistent with applicable federal laws, directives, and other federal guidance for accessing this Government system, which includes (1) this computer network, (2) all computers connected to this network, and (3) all devices and storage media attached to this network or to a computer on this network.<br>This system is provided for Government-authorized use only.<br>Unauthorized or improper use of this system is prohibited and may result in disciplinary action and/or civil and criminal penalties.<br>Personal use of social media and networking sites on this system is limited as to not interfere with official work duties and is subject to monitoring.<br>By using this system, you understand and consent to the following: |
|    | <ul> <li>The Government may monitor, record, and audit your system usage, including usage of personal devices and email systems for official duties or to conduct HHS business. Therefore, you have no reasonable expectation of privacy regarding any communication or data transiting or stored on this system. At any time, and for any lawful Government purpose, the government may monitor, intercept, and search and seize any communication or data transiting or stored on this system.</li> <li>Any communication or data transiting or stored on this system may be disclosed or used for any lawful Government purpose.</li> </ul>                                                                                                    |
| IH | S Web Account                                                                                                    |
| *  | Username: * Password                                                                                                    |

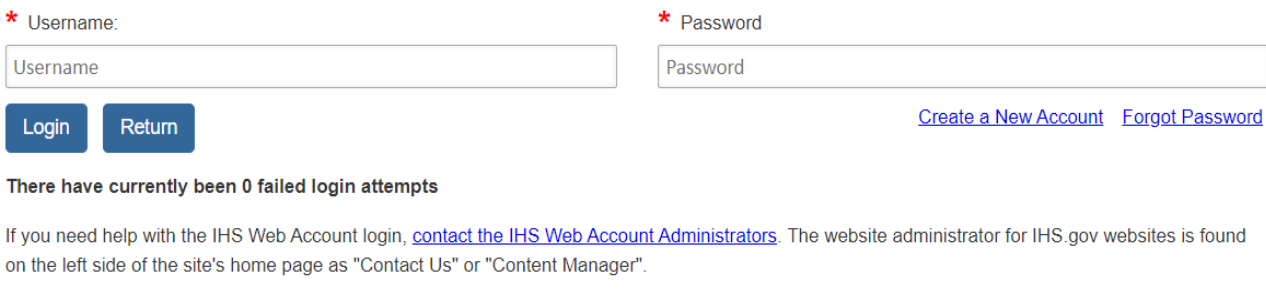

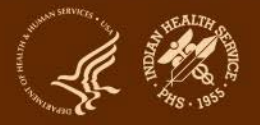

Indian Health Service Division of Diabetes Treatment and Prevention

Locations

for Patients

for Providers

**Community Health** 

#### DDTP Data Systems

IHS Division of Diabetes (DDTP) Data

SDPI Outcomes System (SOS)

#### IHS Division of Diabetes (DDTP) Data Systems

Welcome Dorinda Wiley-Bradley

WebAudit

Systems

Sign Out

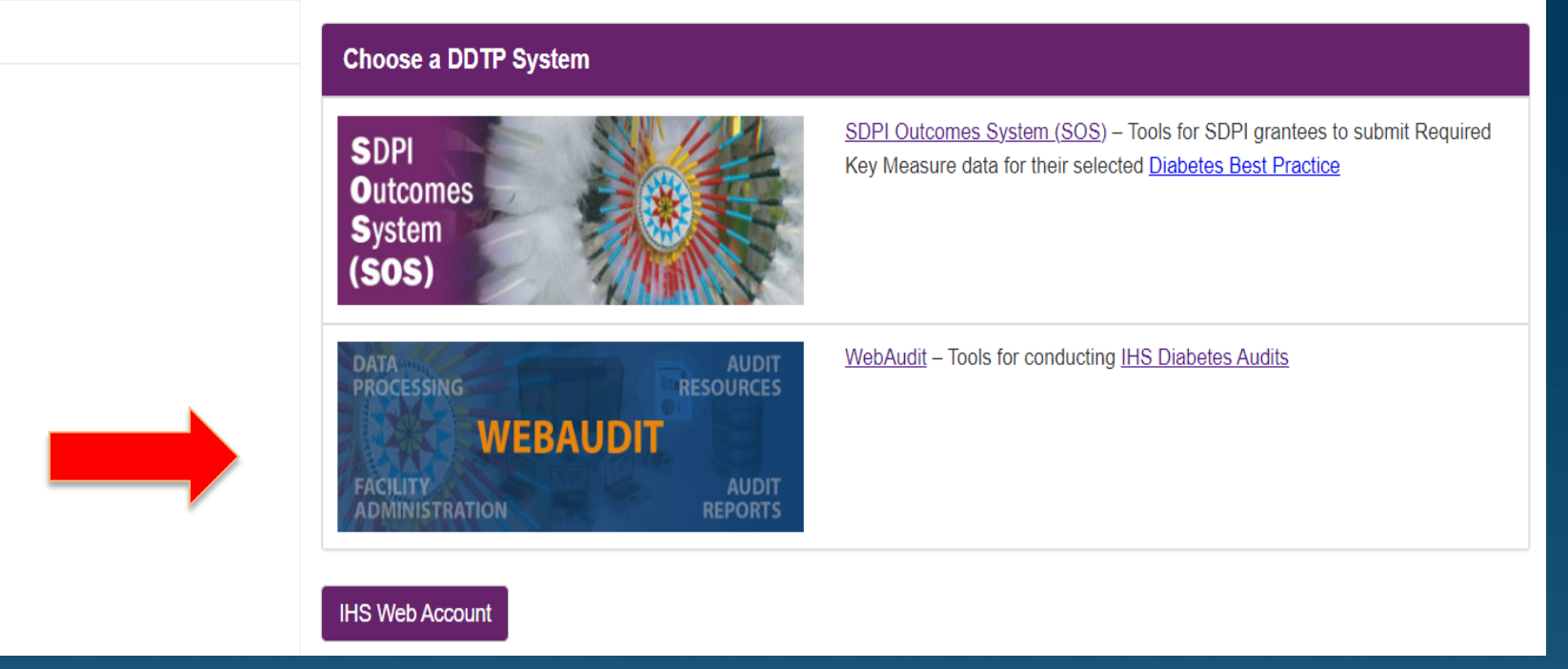

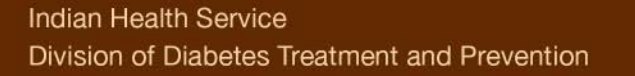

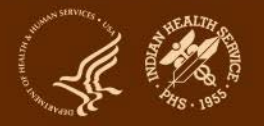

# Select: Data Processing

| U.S. Dep                | artment of Health ar                                                                                                    | <u>nd Human Services</u>      |                                |                  |                      |                    |                        |            |                                    |              |  |
|-------------------------|----------------------------------------------------------------------------------------------------|-------------------------------|--------------------------------|------------------|----------------------|--------------------|------------------------|------------|------------------------------------|--------------|--|
| HEALTH CRIMER           | Indiar<br>The Federal I                                                                                                    | n Health<br>Health Program fo | Service<br>or American Indians | Sear<br>≣∆       | ch IHS<br>to Z Index | Employee Resources | Q<br>● <u>Feedback</u> |            |                                    |              |  |
|                         | The Indian Health Service is working closely with our tribal partners to coordinate a comprehensive public health response to mpox. |                               |                                |                  |                      |                    |                        |            |                                    |              |  |
| About IHS               | Locations                                                                                                    | for Patients                  | for Providers                  | Community Health | Careers@IHS          | Newsroom           |                        |            | <b>•</b> ••                        | lly Account  |  |
| Diabetes WebAu          | dit                                                                                                    |                               |                                |                  |                      |                    |                        |            |                                    |              |  |
| Diabetes Web            | bAudit                                                                                                    |                               | Diabet                         | es WebAudit      |                      |                    |                        |            |                                    |              |  |
| Facility Administration |                                                                                                    | ſ                             |                                |                  |                      |                    | <u> </u>               | Д          |                                    |              |  |
| Data Processing         |                                                                                                    |                               |                                | Ľ                |                      |                    | E                      |            | Ľ                                  | <u>'</u>     |  |
| Reports                 |                                                                                                    |                               | Facility                       | Administration   | Data Proce           | essing             | Repo                   | orts       | Area Re                            | <u>ports</u> |  |
| Area Reports            |                                                                                                    |                               | Enter facility                 | information and  | Submit (entry or up  | oload), view,      | Generate reports       | and graphs | . Reports and grap                 | hs for Area  |  |
| Audit Resourc           | ces                                                                                                    |                               | lock data.                     |                  | download, and che    | ck data.           |                        |            | Diabetes Consult<br>support staff. | ants and     |  |
| Audit Administration    |                                                                                                    |                               |                                |                  | <b>↑</b>             |                    |                        |            |                                    |              |  |
| Data Systems            | 6                                                                                                    |                               |                                |                  |                      |                    |                        |            |                                    |              |  |
| Sign Out                |                                                                                                    |                               |                                |                  |                      |                    |                        |            |                                    |              |  |

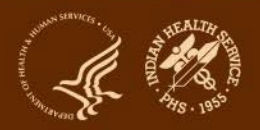

# Select: Upload Data

| 🦑 <u>U.S. Dep</u>                            | <u>artment of Health a</u>                                                                                                    | nd Human Services |                     |                                                                                                    |                           |                |                 |                    |                     |                |
|----------------------------------------------|----------------------------------------------------------------------------------------------------|-------------------|---------------------|----------------------------------------------------------------------------------------------------|---------------------------|----------------|-----------------|--------------------|---------------------|----------------|
| HEALTH STANK                                 | Indiar                                                                                                    | n Health          | Service             | and Alaska Nativas                                                                                                    |                           |                |                 | Search IHS         |                     | ٩              |
| £. ↓ <b>6</b> 8. H<br>*185. 19 <sup>55</sup> | The Federal                                                                                                    | Health Program ic | r American Indians  | Instand Alaska Natives     Search IHS     Image: A to Z Index   Employee Resource   Image: A to Z Index     Image: A to Z Index   Employee Resource   Image: A to Z Index     Image: A to Z Index     I |                           |                |                 |                    |                     |                |
|                                              |                                                                                                    | The Indian Heal   | th Service is worki | ng closely with our triba                                                                                                    | al partners to coordin    | ate a comprehe | nsive public h  | nealth response to | mpox.               |                |
| About IHS                                    | Locations                                                                                                    | for Patients      | for Providers       | Community Health                                                                                                    | Careers@IHS               | Newsroom       |                 |                    | <b>_</b> ^          | My Account     |
| Diabetes WebAu                               | dit / Data Proces                                                                                                    | ssing             |                     |                                                                                                    |                           |                |                 |                    |                     |                |
| Diabetes Wel                                 | bAudit                                                                                                    |                   | Data P              | rocessing                                                                                                    |                           |                |                 |                    |                     |                |
| Facility Administration                      |                                                                                                    |                   | G                   |                                                                                                    | •                         |                |                 |                    |                     |                |
| Data Processi                                | ing                                                                                                    |                   | Ŀ                   |                                                                                                    |                           |                |                 | ک                  | $\mathbf{i}$        |                |
| Data Entry                                   |                                                                                                    |                   | Da                  | ta Entry                                                                                                    | Upload E                  | ata            | Vie             | ew/Edit Data       | Data Quali          | ty Check       |
| Upload Data                                  | Indian Health   The Federal Health Progra   The Indian I   for Patient   bout IHS   Locations   for Patient   abetes WebAudit abetes WebAudit abetes WebAudit ata Entry ata Entry pload Data iew/Edit Data ata Quality Check aports and Reports | _                 | Enter data fro      | om a manual Audit                                                                                                    | Upload Audit Data         | File from an   | View and e      | dit data entered o | r Check for potenti | al data errors |
| View/Edit Da                                 | w/Edit Data (paper Audi                                                                                                    |                   | (paper Audit        | forms).                                                                                                    | electronic Audit. uploade | uploaded.      | ded. in data er | in data entered o  | ed or uploaded.     |                |
| Data Quality                                 | Check                                                                                                    |                   |                     |                                                                                                    | 4                         |                |                 |                    |                     |                |
| Reports                                      |                                                                                                    |                   |                     |                                                                                                    |                           |                |                 |                    |                     |                |
| Area Reports                                 |                                                                                                    |                   |                     |                                                                                                    |                           |                |                 |                    |                     |                |

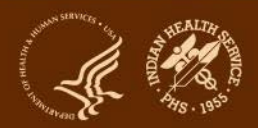

| / Upload Data |                                       |  |
|---------------|---------------------------------------|--|
|               | Upload Data                           |  |
|               | Audit 2023                            |  |
|               | Select an Audit Type then click "Go". |  |
|               | Select a Year then click "Go".        |  |
|               | 2023 🗸 Go                             |  |
|               | Select Session then click "Go".       |  |
|               | Add New Session                       |  |
|               | dkb_sdpi_demo_2023 Go                 |  |

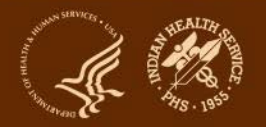

Indian Health Service Division of Diabetes Treatment and Prevention

## From WebAudit to SOS

| DDTP Data Sy | ystems |
|--------------|--------|
|--------------|--------|

| IHS Division of Diabetes (DDTP) Data<br>Systems | IHS Division of Diabetes (DDTF                                                 | P) Data Systems                                                                                                    |
|-------------------------------------------------|--------------------------------------------------------------------------------|----------------------------------------------------------------------------------------------------|
| SDPI Outcomes System (SOS)                      | Welcome Dorinda Wiley-Bradley                                                  |                                                                                                    |
| WebAudit                                        | Choose a DDTP System                                                           |                                                                                                    |
| sign Out                                        | SDPI<br>Outcomes<br>System<br>(SOS)                                            | <u>SDPI Outcomes System (SOS)</u> – Tools for SDPI grantees to submit Required<br>Key Measure data for their selected <u>Diabetes Best Practice</u> |
|                                                 | DATA<br>PROCESSING<br>WEBAUDIT<br>FACILITY<br>ADMINISTRATION<br>ADMINISTRATION | WebAudit – Tools for conducting I <u>HS Diabetes Audits</u>                                                                                         |
|                                                 | IHS Web Account                                                                |                                                                                                    |

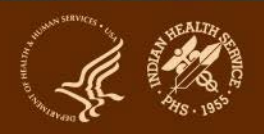

# SOS: Submit RKM Data

#### SDPI Outcomes System (SOS)

SDPI Outcomes System (SOS)

Best Practice / Target Group Info

#### Submit RKM Data

SOS Grantee Reports

Lock SOS Data

Data Systems

Contact Us

Sign Out

#### SDPI Outcomes System (SOS)

Dorinda Wiley-Bradley,

Welcome to the SDPI Outcomes System (SOS) Main Menu. Click on an item in the list below or the left-hand menu to proceed.

SDPI Outcomes System (SOS) – Main Menu

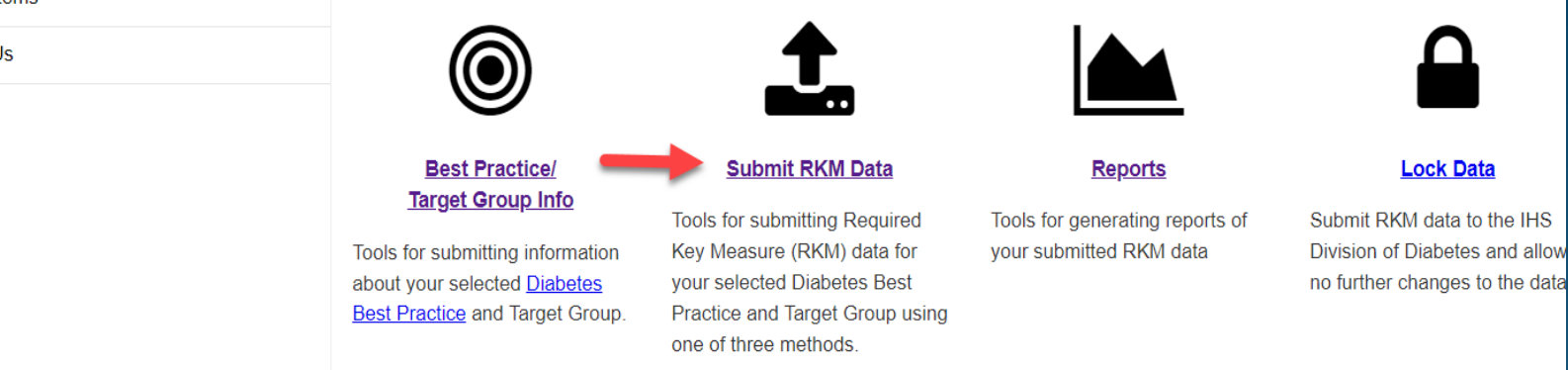

R Ø

## SOS: Pull from the WebAudit

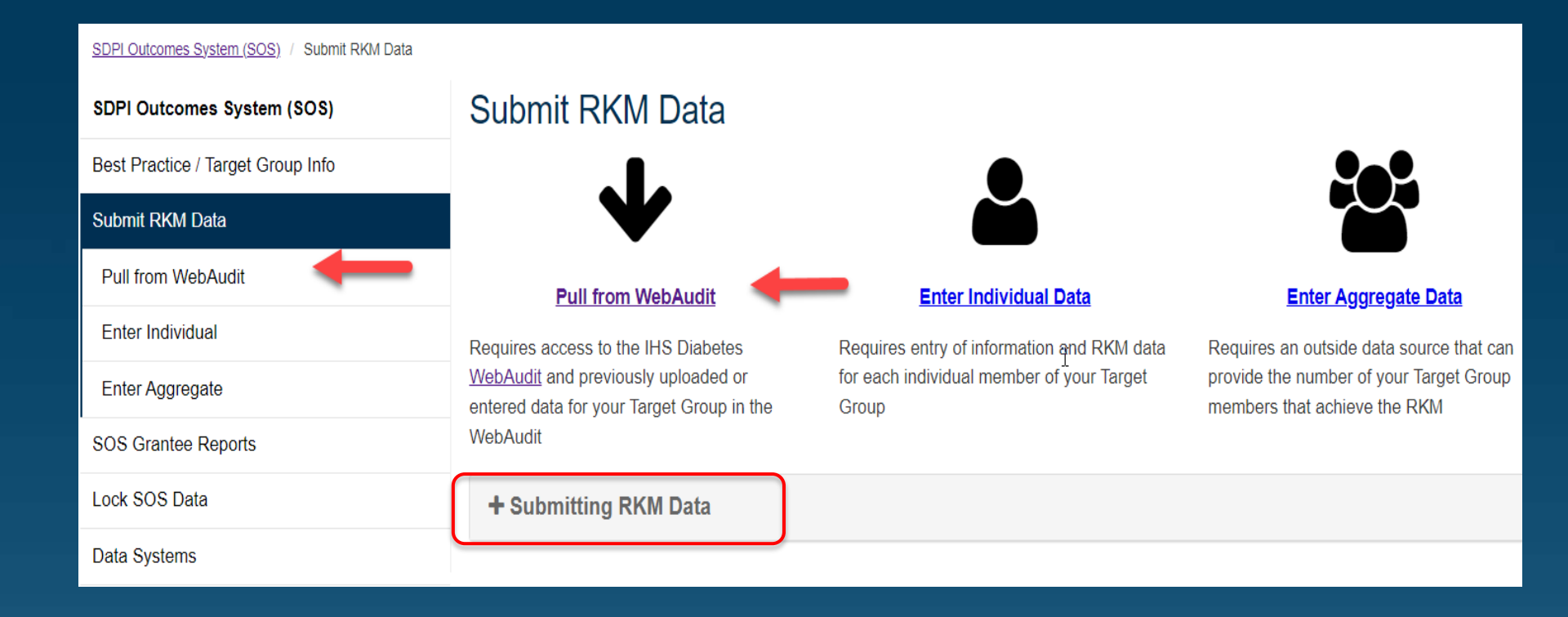

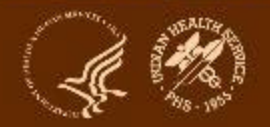

#### Pull from WebAudit

#### Pull Aggregate Data from the WebAudit

Select a grantee by first selecting an area from the drop down menu and clicking Go, then selecting the desired grantee name and clicking Go.

Select a year and click "Go".

| 2023 | ~ |  | Go |
|------|---|--|----|
|------|---|--|----|

+ Pulling RKM Data from the WebAudit

Grantee Name: ABQ

Fiscal Year: 2023

Selected Best Practice: Immunizations: Pneumococcal

Facility Name: Test04 KLS

Select the Audit session with data for your Target Group for the relevant time period from the drop down menu, then click Go.

Select Audit Session:

2023 Interim - dkb\_spdi\_demo\_2023 06-30-2023

Go

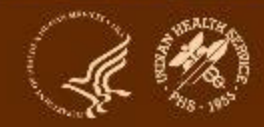

#### Pull and Submit RKM Data from the WebAudit

#### **Required Key Measure:**

Number and percent of individuals in your Target Group who have ever received a pneumococcal vaccine (includes PPSV23, PCV15, and/or PCV20).

| Numerator 🚯 | Denominator <b>()</b> | Percent () |
|-------------|-----------------------|------------|
| 2           | 4                     | 50%        |
|             |                       |            |

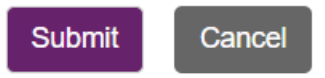

#### **RKM Results Submitted for FY 2023**

#### **Required Key Measure:**

Number and percent of individuals in your Target Group who have ever received a pneumococcal vaccine (includes PPSV23, PCV15, and/or PCV20).

| Edit | Remove | Numerator 🚯 | Denominator 🚯 | Percent () | Source                                                         | Date Submitted | Submitted By |
|------|--------|-------------|---------------|------------|----------------------------------------------------------------|----------------|--------------|
| 8    | Û      | 2           | 4             | 50%        | WebAudit: Test04<br>KLS - 2023 Interim -<br>dkb_spdi_demo_2023 | 06-30-2023     | dkwbradley   |

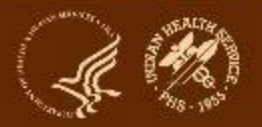

## WebAudit/RKM Data - Considerations

If you are using the WebAudit method with RPMS/DMS:

- Use Audit 2023 in DMS.
- Use 12/31/2023 as the Audit Period End Date.
- In the WebAudit select the year that matches the DMS "version" – 2023 for DM23.
- If the Denominator is "very" different from your Target Group Number:
  - Check that your baseline Audit was run on the correct registry/list.
  - Rerun and resubmit if necessary.

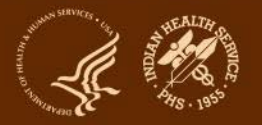

## **Additional Considerations**

- Each individual is assigned a random ID number (participant identifier) by the SOS. There is no way to connect SOS ID number with identifying information about an individual within the SOS. Your program should **add** the SOS ID number to your local list.
- Since your local list will contain personal identifiers, be sure to store it in an appropriately secure location on your computer or network.
- Be sure that more than one team member knows where your local list is stored and has access to it.

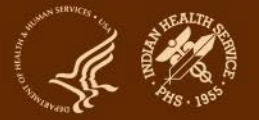

# Resources: Checklist and Code Lists

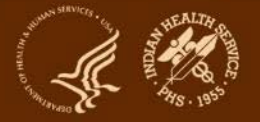

## **SOS Information and Resources**

- **SOS Website:** <u>https://www.ihs.gov/sdpi/sdpi-outcomes-system-sos/</u>
  - Checklists for RKM data submission on <u>General Information webpage</u>
  - Recorded webinars on <u>Training webpage</u>
- Other resources:
  - SDPI website: <u>https://www.ihs.gov/sdpi/</u>
  - Diabetes Audit website: <u>https://www.ihs.gov/diabetes/audit/</u>
  - RPMS website: <u>https://www.ihs.gov/RPMS/</u>

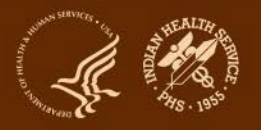

### **Audit resources**

- Website: <u>https://www.ihs.gov/diabetes</u> -> Select "IHS Diabetes Audit" from menu
  - Materials: RPMS/DMS documentation 2023 DMS User's Manual
  - Training: Live, recorded, DMS
  - Other information and resources
- 2. Support from Audit team (WebAudit and general questions): email diabetesaudit@ihs.gov
- 3. Area Diabetes Consultants/Area Audit Support
- 4. OIT Service Desk (RPMS questions and support): https://www.ihs.gov/Helpdesk/

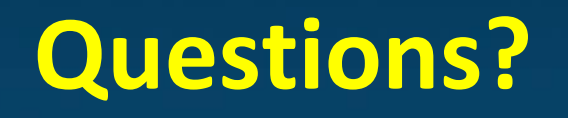

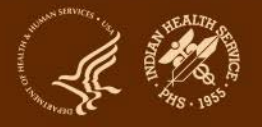

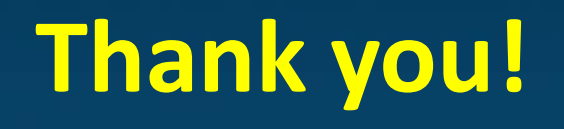

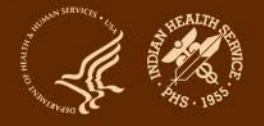